# Task List Tab:

# Single-Patient Task List

- It is divided into two sub tabs
  - "Patient Care"
  - "Specimen Collection"

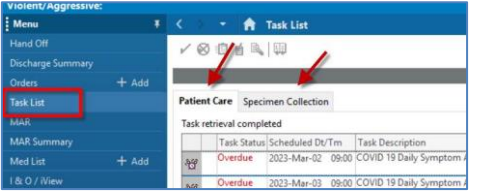

# **Patient Care:**

Three ways that a task appears on the Task List:

- 1. Patient has been admitted (Admission Assessment)
- 2. Orders are entered and action is required (Insert foley)
- 3. Power form is saved (not signed) (Expiration record)

Sections of Patient Care:

**Task Status:** Displays current status (pending, overdue, in process) **Scheduled Dt/tm:** Displays date and time task due

**Task Description:** Displays name of task (Admission Assessment, dressing change)

Order details: Displays order requirements

| ient Ca   | re Specime    | n Collection Task | Status column                    | (no t            | time frame defined)                                                            |
|-----------|---------------|-------------------|----------------------------------|------------------|--------------------------------------------------------------------------------|
| sk retrie | val completed |                   |                                  |                  |                                                                                |
|           | Task Status   | Scheduled Dt/Tm   | Task Description                 |                  | Order Details                                                                  |
|           | InProcess     | 2016-Dec-22 09:33 | Adult Admission Assessment       |                  |                                                                                |
| •         | InProcess     | 2017-Jan-06 07:52 | Adult Activities of Daily Living |                  |                                                                                |
| •         | InProcess     | 2017-Jan-06 09:27 | Adult Activities of Daily Livin  |                  |                                                                                |
| 1 🔚       | Overdue       | 2017-Jan-05 18:12 | Apply Urinary Leg Bag            |                  | Start: 2017-Jan-05 18:12                                                       |
| È 💼       | Overdue       | 2017-Jan-06 09:00 | TLR Mobility Record              |                  | 2017-Jan-05 18:12, Stop Date 2017-Jan-05 18:12                                 |
|           | Pending       | 2017-Jan-06 18:00 | Post Procedure Assessment        |                  | Start: 2017-Jan-06 18:00, Notify Physician if temperature greater than 38.5 C. |
|           | Pending       | 2017-Jan-06 18:12 | Conley Fall Risk Assessment      | Name of required | 2017-Jan-06 18:12, Stop Date 2017-Jan-06 18:12                                 |
|           | Pending       | 2017-Jan-06 🔽:00  | Post Procedure Assessment        | task             | Start: 2017-Jan-06 22:00, Notify Physician if temperature greater than 38.5 C. |
|           | Pending       | Continuous        | Discharge Planning Assessment    | line             | 2017-Jan-05 09:24<br>Order entered secondary to patient admission.             |

### Task Icons:

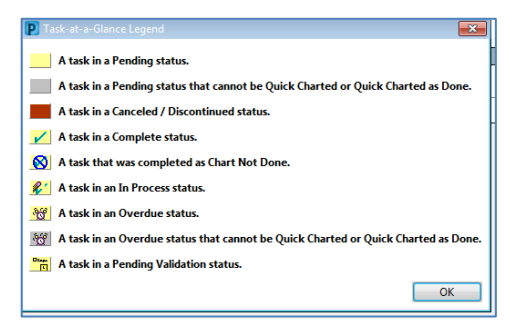

Time Frame (Clinical Range):

Must be set at "No Timeframe Defined"

#### **DO NOT** adjust clinical timeframe.

If a defined timeframe (date and time) is displayed in the clinical range bar, clinician must call the Service Centre to have the Task List time frame reset.

#### **Task Statuses:**

There are four status options

- Pending Awaiting completion
- In Progress Has been initiated but not completed
- Completed Has been completed, remains until screen is refreshed
- Overdue Past the acceptable time frame set for the specific task

| [ask | retr | ieval comple | ted          |       |                               |
|------|------|--------------|--------------|-------|-------------------------------|
|      |      | Task Status  | Scheduled Dt | /T St | atus Types                    |
| r:   |      | InProcess    | 2016 Dec-22  | 17.05 | History                       |
|      |      | Pending      | 2016-Dec-22  | 17:09 | Adult Admission Assessment    |
| ~    |      | Complete     | 2016-Dec-22  | 17:09 | Braden Assessment             |
|      |      | Pending      | 2016-Dec-22  | 17:09 | TLR Mobility Record           |
|      | 60   | Pending      | Continuous   |       | Discharge Planning Assessment |

#### Task options/Functions:

- 1. Select a task.
- 2. Right click and select a charting function

|      |            |                              | [no time frame defined]         |                                   |
|------|------------|------------------------------|---------------------------------|-----------------------------------|
|      | v Care     | Sparinger Collection         |                                 |                                   |
| Task | antimud or | resident                     |                                 |                                   |
| _    | Lark       | Stature Scheduled DI/Tax     | Lask Description                | Mount                             |
| 2    | HPX        | 1000 2011-Dec-08 08:25       | Vital Signo                     |                                   |
| 1    | 000        | Chart Done                   | full Admission History          | Adminian History Adult            |
| H    | 65° 0ve    | Chart Done (Date/Time)       | Suit Admission Assessment       | Adminion Assessment Adult         |
| 14   | 00 010     | Quick Chart                  | stubles and Belongings          | Valuables and Belongings          |
| 29   | 66° 0ve    | ghart Details<br>Unchart     | suit Activities of Daily Living | Activities of Dially Living Adult |
| 29   | 00 010     | Ad Hoc Charting              | aden Assessment                 | Braden-Assessment                 |
| H    | 65 0.0     | Beschedule This Task         | al Risk Assessment              | Conley Fall Risk Assessment       |
| 27   | 05 0.0     | Fred                         | aden Azzezoneri                 | Braden Azzessment                 |
| H    | 65° Dve    | Order Info<br>Order Constent | al Risk Assessment              | Conley Fall Risk Assessment       |
| r    | de' Pan    | Create Admin Note            | .R Hobility Record              | TUR                               |
|      | AC Day     |                              | D Mohille Decord                | TIP                               |

### **Chart Not Done**

- Document that a task was not done.
- Reason required (select from dropdown menu)

| < O   % B        |             |      | _ |             |
|------------------|-------------|------|---|-------------|
| *Performed on:   | 2011-Dec-09 | 1325 |   | By: Test, F |
| Reason Not Done: |             |      |   |             |
| Comment:         |             |      |   |             |
|                  |             |      |   |             |
|                  |             |      |   |             |
|                  |             |      |   |             |
|                  |             |      |   |             |
|                  |             |      |   |             |
|                  |             |      |   |             |
|                  |             |      |   |             |

# **Chart Details**

• Will open the document associated with the task

# **Viewing Additional Information**

To view additional information about a task

- Right click on the task
- Select one of the options listed below.
- If options are dithered, functionality is not be available.

Order Information: Displays order details.

**Order Comment:** Comments attached to the order will display.

Task Information: Displays clinicians who have actioned the task

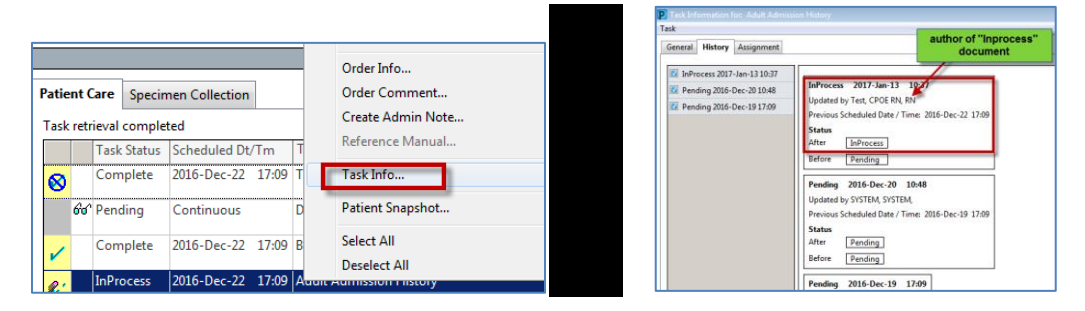

Patient Snapshot: Displays patient information (diagnoses and allergies).

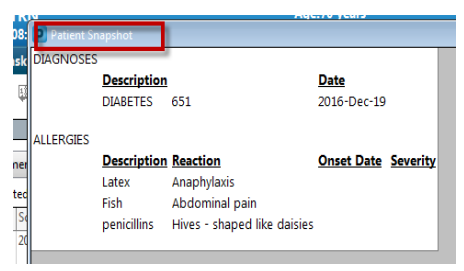

# Specimen Collection Task List:

# **Functionality:**

• Displays specimens ordered as a "Nurse Collect".

| 10      | 010                |                                                                                                    |             |                     |
|---------|--------------------|----------------------------------------------------------------------------------------------------|-------------|---------------------|
|         |                    |                                                                                                    |             | (no time frame defi |
| Patient | Care Specimen Coll | ection                                                                                                    |             |                     |
| Task re | trieval completed  |                                                                                                    |             |                     |
|         | Scheduled Dt/Tm    | Task Description                                                                                                    | Task Status |                     |
| •       | 2023-Mar-09 10:15  | Need to Collect: 1 EDTA Volume 3.00 mL, Accession # 23-068-00744 A 1<br>Sodium Citrate Volume 2.70 mL, Accession # 23-068-00744 B | Pending     |                     |
|         | 2022-Mar-00 10-16  | Need to Collect: 1 Steril Cun Volume 50.00 ml. Accession # 23-068-00748.4                                                         | Pending     |                     |

• Hover to discover order details

|                           |                                                                                                    |         | (no time frame defined)                                                                                                    |   |
|---------------------------|----------------------------------------------------------------------------------------------------|---------|----------------------------------------------------------------------------------------------------|---|
| tient Care Specimen Colle | ection                                                                                                    |         |                                                                                                    |   |
| sk retrieval completed    |                                                                                                    |         |                                                                                                    |   |
| Scheduled Dt/Tm           | Task Description                                                                                                    |         | Task Status                                                                                                    |   |
| • 2023-Mar-09 10:15       | Need to Collect: 1 EDTA Volume 3.00 mL, Accession # 23-068-007<br>Sodium Citrate Volume 2.70 mL, Accession # 23-068-00744 B | 744 A 1 | Order Details Grouped by Order                                                                                                    |   |
| 2023-Mar-09 10:16         | Need to Collect: 1 Steril C<br>Hover to discover                                                                            | 0748 A  | CIC W DIff: Blood, Stat. BT: Routine, 202: Mar. 99 16:14, 2023 Mar. 99<br>16:15. Nurs: color: Pint Laber YAN, OL DFAULT; FOM / FOM, ASAP<br>Laber pints on order. Results are NON URGENT; Ordered: Dispatched<br>EDIA. Accession 82:066:0704. V JOILm 23: Om. 15 Pending<br>PI Panet Blood, ASAP, RT: Routine, 2023 Mar. 99 16:14, 2023 Mar. 99<br>16:15. Nurs: color: Pint Laber YAN, OL DFAULT; FOM/ FOM, ASAP<br>Laber pints on order. Results are NON URGENT; Ordered: Dispatched<br>Sodium: Clarka Accession 22:36:20748. V JOILm 27: 0m. 517. | ^ |
|                           | -                                                                                                    |         | Container View                                                                                                    | ~ |

- Sign off task when completed
  - Click on yellow task box
  - Confirm details
  - Click "OK"

| ner Geschler Geschler Geschler Geschler All, Göl<br>- 27 TEVL Roller - History X Karling All Starting<br>- 29 Sector - Start Start, Start Start, Start Start, Start Start, Start Start, Start Start, Start Start, Start Start, Start Start, Start, Sta |
|----------------------------------------------------------------------------------------------------|
| NARY Localitation (Localitation) (Localitation) (Lo       |
| Nila Adad be completed with the action<br>Nila A, Barmi<br>423-086-00148, B, 27 mL                                                                                                    |
| 0204A, 130ml<br>925-966-0034B, 2.7 ml                                                                                                    |
|                                                                                                    |
|                                                                                                    |
| 20 10 10 20 10 10 10 10 10 10 10 10 10 10 10 10 10                                                                                                    |
|                                                                                                    |